# SocjalPro HUT-PUS S.A.

Platforma do obsługi Zakładowego Funduszu Świadczeń Socjalnych.

Instrukcja obsługi.

# Spis treści

| 1. | ,  | Wstęp                                    |
|----|----|------------------------------------------|
| 2. |    | Rejestracja4                             |
| 3. |    | Strona główna5                           |
| 4. |    | Uprawnieni7                              |
| 5. | ,  | Wnioski                                  |
| 2  | 2. | Karty sportowe                           |
| 3  | 3. | Dodatkowe świadczenia socjalne11         |
| 2  | 1. | Dofinansowanie przedszkola / żłobka 11   |
| 5  | 5. | Wczasy pod gruszą 11                     |
| 6  | 5. | Pożyczki12                               |
| 7  | 7. | Świadczenia turystyczno-rekreacyjne12    |
| 8  | 3. | Wycieczki krajowe, zagraniczne, rajdy 13 |
| ç  | ). | Wypoczynek dzieci                        |
| 1  | 10 | . Zapomogi                               |

# 1. Wstęp

Aplikacja SocjalPro HUT-PUS S.A. jest opracowana z myślą o dogodnym procesie wnioskowania oraz wygodnej obsłudze Zakładowego Funduszu Świadczeń Socjalnych.

Aplikacja jest dostępna pod adresem www <u>https://zfss.hutpus.com.pl</u>. Z aplikacji można korzystać na komputerze stacjonarnym, laptopie z wykorzystaniem przeglądarek Microsoft Edge , Google Chrome, Firefox oraz Opera. Do poprawnego działania aplikacji należy na bieżąco aktualizować przeglądarki internetowe oraz powinna być włączona obsługa języka JavaScript.

Program obsługuje załączniki wysyłane wraz z wszelkiego rodzaju wnioskami. Maksymalny rozmiar pojedynczego pliku to 10MB, obsługiwane formaty to: pdf, doc, docx, jpg, png oraz gif.

# 2. Rejestracja

Wygląd strony rejestracyjnej:

| Rejestracja<br>* - pola wymagane<br>IMIĘ *: |  |
|---------------------------------------------|--|
| NAZWISKO *:                                 |  |
| PESEL *:                                    |  |
| NUMER EWIDENCYJNY SAP *:                    |  |
| ADRES E-MAIL:                               |  |
| ADRES ZAMIESZKANIA *:                       |  |
| KOD POCZTOWY *: MIASTO *:                   |  |
| HASEO *:                                    |  |
| POWTÓRZ HASŁO *:                            |  |
| WYBIERZ FIRMĘ *:                            |  |
| ArcelorMittal Poland                        |  |
| Rejestracja Anuluj                          |  |

Pola z gwiazdką są obowiązkowe podczas rejestracji. Obecnie logowanie do systemu następuje poprzez podanie numeru PESEL jako loginu oraz hasła. W przypadku podania adresu mail system będzie wysyłał wiadomość e-mail w momencie akceptacji lub odrzuceniu wszelkiego rodzaju wniosków.

# 3. Strona główna

Strona startowa po zalogowaniu się do systemu:

|                              |                            |                                                                                          | Jan Kowalski 🛛 🔞 Ustawienia                                      |  |  |  |
|------------------------------|----------------------------|------------------------------------------------------------------------------------------|------------------------------------------------------------------|--|--|--|
| Lane osobowe                 | 🗶 Uprawnieni 📑 Wnioski     |                                                                                          |                                                                  |  |  |  |
| Dostępne środki w roku 2024: | 3 350,00 zl.               | Dane finansowe                                                                           |                                                                  |  |  |  |
| Dane podstawowe              |                            | Dane finansowe oczekują na potwierdzenie ze st                                           | rony administratora. Do tego momentu nie mozna składać wniosków. |  |  |  |
| Imię i nazwisko              | Jan Kowalski               | Średni dochód wnioskodawcy wynosi:                                                       | 0,00 PLN                                                         |  |  |  |
| PESEL:                       | 80010102040                | Średni dochód współmałżonka wynosi:                                                      | 0,00 PLN                                                         |  |  |  |
| Zakład:                      | brak / brak                | Inne średniomiesięczne dochody w rodzinie (w tym<br>świadczenie zwane 800+ itp) wynoszą: | 0,00 PLN                                                         |  |  |  |
| Numer ewidencyjny SAP:       | 12345/sap                  | Dochód na osobę w bieżącym roku:                                                         | 0,00 PLN                                                         |  |  |  |
| Adres                        | os. Jana 1/2 31-001 Kraków | Numer konta:                                                                             |                                                                  |  |  |  |
| Adres E-mail                 | jan.kowalski@jik.pl        |                                                                                          |                                                                  |  |  |  |
| Telefon                      | 5555556                    |                                                                                          |                                                                  |  |  |  |
| Zmiana danych                |                            | Zmiana danych                                                                            |                                                                  |  |  |  |
|                              |                            | Wiadomości Jan Kowalski                                                                  |                                                                  |  |  |  |
|                              |                            |                                                                                          |                                                                  |  |  |  |
|                              |                            |                                                                                          | Wyślij                                                           |  |  |  |

Strona podzielona jest na 3 sekcje.

- Po lewej stronie znajdują się podstawowe informacje o użytkowniku, dane kontaktowe, numer ewidencyjny SAP i wydział. Dane te można edytować klikając przycisk "Zmiana danych" i po dokonaniu zmian klikamy w przycisk "Zmień dane osobowe".

Nad danymi osobowymi system powiadamia użytkownika o aktualnej kwocie środków finansowych dostępnych w danym roku kalendarzowym do wykorzystania w ZFŚS dla wniosków z kategorii:

- a. Wczasy pod gruszą
- b. Wycieczki, rajdy
- c. Bilety, karnety
- d. Karty sportowe

Na górnej belce po lewej stronie jest imię i nazwisko osoby zalogowanej oraz dodatkowe opcje ( zmiana hasła, wylogowanie z systemu ) pod linkiem Ustawienia.

| Zmiana danych finansowych                                                                |                             |     |  |  |  |  |
|------------------------------------------------------------------------------------------|-----------------------------|-----|--|--|--|--|
| Średni dochód wnioskodawcy wynosi :                                                      | 1000                        | PLN |  |  |  |  |
| Średni dochód współmałżonka wynosi :                                                     | 1000                        | PLN |  |  |  |  |
| Inne średniomiesięczne dochody w rodzinie (w tym<br>świadczenie zwane 800+ itp) wynoszą: | 800,00                      | PLN |  |  |  |  |
| Średni dochód na członka rodziny wynosi :                                                | 466.67                      | PLN |  |  |  |  |
| Numer konta:                                                                             | 12345678912345678912345678  |     |  |  |  |  |
| Dokumenty potwierdzające dochód:                                                         | Przeglądaj Nie wybr plików. |     |  |  |  |  |
| Kalkulacja średniego dochodu.                                                            |                             |     |  |  |  |  |
| Dochód wynosi: 466.67 PLN.                                                               |                             |     |  |  |  |  |
| Liczba członków rodziny: 6                                                               |                             |     |  |  |  |  |
| Oblicz Oblicziwstaw                                                                      |                             |     |  |  |  |  |
| Zmień dane finansowe                                                                     | Anuluj                      |     |  |  |  |  |

- Po prawej stronie w górnej jej części widoczne są dane finansowe które można również edytować. Dostępny jest kalkulator dzięki któremu można policzyć dochód na osobę wypełniając rubryki średni dochód wnioskodawcy, średni dochód współmałżonka oraz inne dochody. Nie trzeba uzupełniać wszystkich rubryk aby program policzył dochód. Po wpisaniu czy wyliczeniu średniego dochodu na członka rodziny oraz dodaniu załączników ( dokumenty potwierdzające dochód ) klikamy przycisk "Zmień dane finansowe".

Uwaga! Po zmianie danych finansowych wymagana jest ich akceptacja ze strony obsługi ZFŚS w Hut-Pus S.A. Bez potwierdzenia dochodu świadczeniobiorcy nie będzie możliwości składania wniosków ZFŚS.

 Pod sekcją z danymi finansowymi znajduje się sekcja odpowiedzialna za wysyłanie wiadomości pomiędzy użytkownikiem a obsługą ZFŚS.

# 4. Uprawnieni

Uprawnieni – członkowie rodziny świadczeniobiorcy, zgłoszeni do systemu.

| Dane osobowe                                                      | L Uprawnieni                                                       | Wnioski                                   |                                       |                         |                      |
|-------------------------------------------------------------------|--------------------------------------------------------------------|-------------------------------------------|---------------------------------------|-------------------------|----------------------|
| onkowie rodziny                                                   |                                                                    |                                           |                                       | D                       | odaj członka rodzir  |
|                                                                   |                                                                    | Poloria                                   | Data końca legitymacij                | Dokument potwierdzaiacy | Edvcia               |
| lmię i nazwisko:                                                  | Data urodzenia                                                     | Relatya                                   |                                       |                         |                      |
| lmię i nazwisko:                                                  | Data urodzenia                                                     | NelaGa                                    | Data Konta regitymacji                |                         |                      |
| Imię i nazwisko:<br>e osobowe oczekują na potwie                  | Data urodzenia<br>dzenie ze strony administratora. [               | neiaga<br>Do tego momentu nie będzie mo   | oźna skladać wniosków.                |                         |                      |
| lmię i nazwisko:<br>e osobowe oczekują na potwie<br>Anna Kowalska | Data urodzenia<br>dzenie ze strony administratora. [<br>1982-12-02 | Do tego momentu nie będzie mo<br>żona/mąż | ożna skladać wniosków.<br>Nie dotyczy |                         | Edytuj Anna Kowalska |
| Imię i nazwisko:<br>e osobowe oczekują na potwie<br>Anna Kowalska | Data urodzenia<br>dzenie ze strony administratora. [<br>1982-12-02 | Do tego momentu nie będzie mo<br>żona/mąż | ożna składać wniosków.<br>Nie dotyczy |                         | Edytuj Anna Kowalska |

W zakładce "Uprawnieni" dodajemy członków rodziny. Podajemy następujące dane: imię i nazwisko osoby, jej datę urodzenia, relację względem uprawnionego (żona, mąż, dziecko itp). Jeżeli w relacji zostanie wybrany uczeń lub student należy podać datę końca legitymacji dziecka oraz dołączyć pliki wymagane przy ustawieni danej relacji. Na końcu klikamy przycisk "Dodaj osobę". W przypadku wprowadzenia daty końca ważności legitymacji, system na 30 dni przed upływem ważności ostrzega użytkownika stosownym komunikatem.

| Dane osobowe               | L Uprawnieni             | 🕈 Wnioski  |                        |                         |                      |
|----------------------------|--------------------------|------------|------------------------|-------------------------|----------------------|
| złonkowie rodziny          |                          |            |                        | Do                      | odaj członka rodziny |
| Imię                       | Marek                    |            |                        |                         |                      |
| Nazwisko                   | Kowalski                 |            |                        |                         |                      |
| Data urodzenia:            | 05.05.1999               | Ċ)         |                        |                         |                      |
| Relacja                    | student - studia dzienne | -          |                        |                         |                      |
| Data ważności legitymacji: | 31.12.2024               | Ö          |                        |                         |                      |
| Dokument potwierdzający    | Przeglądaj Nie wybra     | ino pliku. |                        |                         |                      |
| Dodaj osobę                | Anuluj                   |            |                        |                         |                      |
| Imię i nazwisko:           | Data urodzenia           | Relacja    | Data końca legitymacji | Dokument potwierdzający | Edycja               |

Istnieje w systemie możliwość edycji uprawnionych. Można zmienić wszystkie dane osobowe oraz relację uprawnionego.

| 🛓 Dane osobowe                  | 🗶 Uprawnieni                          | 🖞 Wnioski                  |                                             |                         |                      |
|---------------------------------|---------------------------------------|----------------------------|---------------------------------------------|-------------------------|----------------------|
| Członkowie rodziny              |                                       |                            |                                             | Do                      | daj członka rodziny  |
| lmię i nazwisko:                | Data urodzenia                        | Relacja                    | Data końca legitymacji                      | Dokument potwierdzający | Edycja               |
| mię:                            | ina                                   |                            |                                             |                         |                      |
| Nazwisko:                       | walska                                |                            |                                             |                         |                      |
| Data urodzenia:                 | 2.12.1982                             |                            |                                             |                         |                      |
| Relacja:                        | żona/mąż                              |                            |                                             |                         |                      |
| Dokument potwierdzający:        | Przeglądaj Nie wybrano pliku.         |                            |                                             |                         |                      |
| Zmień dane                      | Anuluj                                |                            |                                             |                         |                      |
| Dane osobowe oczekują na potwie | erdzenie ze strony administratora. Do | tego momentu nie będzie mo | ożna składać wniosków.                      |                         |                      |
| Adam Kowalski                   | 2002-02-01                            | dziecko - uczeń            | 2024-12-27 ważna jeszcze: <b>25</b><br>dni. |                         | Edytuj Adam Kowalski |

Uwaga! Bez akceptacji nowo dodanych członków rodziny lub edycji istniejących uprawnionych ze strony obsługi ZFŚS w Hut-Pus S.A. nie można wysyłać wniosków ZFŚS. Jednocześnie należy zaktualizować dane finansowe na głównej stronie systemu.

# 5. Wnioski

| ne osobowe 👥 Upr      | awnieni 📑 Wnioski     |                                |                                     | 7                                   |
|-----------------------|-----------------------|--------------------------------|-------------------------------------|-------------------------------------|
| Bilety                | Karty sportowe        | Dodatkowe świadczenia socjalne | Dofinansowanie przedszkola          | Historia wniosków<br>Bilety         |
|                       |                       |                                |                                     | Karty sportowe                      |
|                       |                       |                                |                                     | Dodatkowe świadczenia socjalne      |
| Dofinansowanie żłobka | Wczasy pod gruszą     | Pożyczki                       | Świadczenia turystyczno-rekreacyjne | Dofinansowanie przedszkola          |
|                       |                       |                                |                                     | Dofinansowanie żłobka               |
|                       |                       |                                |                                     | Wczasy pod gruszą                   |
| Wycieczki krajowe     | Wycieczki zagraniczne | Wypoczynek dzieci              | Zapomogi                            | Pożyczki                            |
|                       |                       |                                |                                     | Świadczenia turystyczno-rekreacyjne |
|                       |                       |                                |                                     | Wycieczki krajowe                   |
|                       |                       |                                |                                     | Wycieczki zagraniczne               |
|                       |                       |                                |                                     | Wypoczynek dzieci                   |
|                       |                       |                                |                                     | Zapomogi                            |

Widok podzielony jest na kafle z lewej strony oraz linki z historią wybranych wniosków po prawej stronie.

Klikając w wybrany kafelek przechodzimy do wypełniania interesującego nas wniosku. Historia wniosków będzie podzielona według lat dodania (po kliknięciu w dany link). W roku 2025 podziału na lata nie będzie.

Przykładowy wygląd historii wniosków:

|                                                                                                    |                               |                                                                                                    |                                                                     |                |              |            |                       | Sławomir Ser  |
|----------------------------------------------------------------------------------------------------|-------------------------------|----------------------------------------------------------------------------------------------------|---------------------------------------------------------------------|----------------|--------------|------------|-----------------------|---------------|
| ane osobowe                                                                                                    | 🗶 Uprawnieni 🏻 🗗              | Wnioski                                                                                                    |                                                                     |                |              |            |                       |               |
|                                                                                                    |                               |                                                                                                    |                                                                     |                |              |            |                       |               |
| ria świadczen: Bilety Wi                                                                                                    | oc                            |                                                                                                    |                                                                     |                |              |            |                       |               |
|                                                                                                    |                               |                                                                                                    |                                                                     |                |              |            |                       |               |
| Data wpływu wniosku:                                                                                                    | Data akceptacji wniosku:      | Rodaj biletu:                                                                                                    | Nazwa biletu:                                                       | llość biletów: | Cena biletu: | Suma:      | Kwota dofinansowania: | Forma wpłaty: |
|                                                                                                    |                               |                                                                                                    |                                                                     |                |              |            |                       |               |
| 2024-09-01 18:19:29                                                                                                    | Wniosek wysłany do akceptacji | IKO – kino, teatr                                                                                                    | Bilet normalny                                                      | 1              | 25.00 PLN    | 25.00 PLN  | 17.50 PLN             | Przelew       |
|                                                                                                    |                               |                                                                                                    |                                                                     |                |              |            |                       |               |
| 2024-09-01 18:18:42                                                                                                    | Wniosek wysłany do akceptacji | IKO – kino, teatr                                                                                                    | Bilet normalny                                                      | 1              | 25.00 PLN    | 25.00 PLN  | 17.50 PLN             | Przelew       |
|                                                                                                    |                               |                                                                                                    |                                                                     |                |              |            |                       |               |
| 2024-09-01 18:18:20                                                                                                    | Wniosek wysłany do akceptacji | IKO – kino, teatr                                                                                                    | Bilet normalny                                                      | 23             | 25.00 PLN    | 575,00 PLN | 402.50 PLN            | Przelew       |
|                                                                                                    |                               | 1999 - 1999 - 19 |                                                                     |                |              |            |                       |               |
| 2024-06-26 23:57:43                                                                                                    | 2024-07-21 23:24:56           | IKO – kino, teatr                                                                                                    | Bilet normalny                                                      | 10             | 25.00 PLN    | 250.00 PLN | 175.00 PLN            | Przelew       |
|                                                                                                    |                               |                                                                                                    |                                                                     |                |              |            |                       |               |
| 2024-06-26 23:57:00                                                                                                    | Wniosek wysłany do akceptacji | IRO – Energylandia, Inwałd, Termy                                                                                                    | Park Wodny 120min z Saunarium                                       | 5              | 35.00 PLN    | 175,00 PLN | 122.50 PLN            | Przelew       |
| American Science and a second science of the second science of the |                               | annan ar ann an ann an an ann an Ann an Ann an Ann an Ann an Ann an Ann an Ann an Ann an Ann an Ann an Ann an A                                                                                                    | ner anti-autor sub-once to a special 2010 00 Min 44480 Was Alfilian |                |              |            |                       |               |
| 2024-06-26 23:54:11                                                                                                    | Wniosek wysłany do akceptacji | 2                                                                                                    | 2                                                                   | 5              | 35.00 PLN    | 175.00 PLN | 122.50 PLN            | Przelew       |
|                                                                                                    |                               | -                                                                                                    | -                                                                   | 5              |              |            |                       |               |

Historia podzielona na część ogólną i szczegóły Część szczegółowa wybranego wniosku:

|                                                               |                                                 | Sławomir Sendor wyloguj    |
|---------------------------------------------------------------|-------------------------------------------------|----------------------------|
| 🛓 Dane osobowe 🛛 😫                                            | Uprawnieni 📑 Wnioski                            |                            |
| Wnioski / Pożyczki                                            |                                                 | Wiadomości <b>Pożyczki</b> |
| Swiadczenie Pożyczki                                          |                                                 |                            |
| Tytuł prawny (własność, najem,<br>użytkowanie, inny) posiada: |                                                 |                            |
| Kwota pożyczki:                                               | 12 000.00 PLN                                   |                            |
| llość rat:                                                    | 36                                              |                            |
| Cel pożyczki:                                                 | zakup lub budowę pierwszego lokalu mieszkalnego | Wyślij                     |
| Miesięczna rata:                                              | 335,00 PLN                                      |                            |
| Całkowita kwota pożyczki:                                     | 12 060.00 PLN                                   |                            |
| Data wpływu:                                                  | 2024-07-26 22:29:55                             |                            |
| Data akceptacji:                                              | Wniosek wysłany do akceptagi                    |                            |
| Forma wypłaty:                                                | ROR                                             |                            |
| Załączone pliki:                                              | AN-005-PLpdf                                    |                            |
|                                                               |                                                 |                            |

Przy szczegółowym podglądzie wniosku, również po prawej stronie zostawiłem możliwość wysyłana wiadomości między użytkownikiem a administratorem

Składanie wniosków odbywa się poprzez wybór interesującego nas kafelka. Poniżej znajdują się objaśnienia dotyczące każdego rodzaju wniosków. Objaśnienia wyświetlają się również w systemie po prawej stronie każdego rodzaju składanego wniosku. Po złożeniu wniosku jest on kierowany do osób zajmujących się ZFŚS. Po akceptacji lub odrzuceniu wniosku, użytkownik zostanie poinformowany komunikatem w systemie i zostanie wysłana wiadomość mail jeżeli podczas rejestracji podał adres e-mail.

#### 1. Bilety:

- 1. Wybierz rodzaj imprezy
  - IKO kino, teatr, itp.
  - IRO Energylandia, Inwałd, Termy
  - 2. Wybierz bilet
  - 3. Wpisz ilość biletów
  - 4. Zanzacz oświadczenie o odpowiedzialności karnej
  - 5. Prześlij wniosek do akceptacji

W ciągu 5 dni roboczych musisz zgłosić się do oddziału Biura, aby dopłacić do biletów i je odebrać, wtedy wniosek zostanie zaakceptowany.

UWAGA!

Za bilety płacimy TYLKO gotówką lub kartą w biurze przy odbiorze.

#### 2. Karty sportowe

- 1. Wybierz rodzaj karty sportowej
  - OPEN PARK WODNY
  - PZU Sport
  - Multisport
  - 2. Podaj imię i nazwisko osoby dla której zamawiana jest karta
  - 3. Podaj datę urodzenia w/w osoby
  - 4. Wybierz interesującą kartę sportową.

5. Wybierz formę płatności. Należy pamiętać, że do dnia 10 każdego miesiąca można opłacić kartę sportową gotówką lub przelewem. Natomiast od dnia 11 do 20 danego miesiąca płatność można dokonać tylko gotówką. Po 20 dni danego miesiąca nie ma możliwości zamówienia karty na następny miesiąc.

- 6. Zanzacz oświadczenie o odpowiedzialności karnej.
- 7. Prześlij wniosek do akceptacji.

UWAGA!

Przedłużenie jak i odnowienia karty sportowej jest dostępne w historii wniosków wybierając interesującą nas kartę.

## 3. Dodatkowe świadczenia socjalne

Składamy sam wniosek, nie trzeba wypełniać żadnych danych prócz wyboru formy wypłaty świadczenia.

## 4. Dofinansowanie przedszkola / żłobka

- 1. Wybierz dziecko z listy
  - 2. Podaj nazwę żłobka / przedszkola oraz adres placówki.
  - 3. Podaj rok, w którym dziecko będzie uczęszczać do złobka / przedszkola.
  - 4. Podaj datę zawarcia umowy i datę końca umowy.
  - 5. Podaj kwotę cześnego.
  - 6. Dodaj pliki wymagane przy wniosku (umowę, zaświadczenie itp).
  - 7. Zanzacz oświadczenie o odpowiedzialności karnej.
  - 8. Prześlij wniosek do akceptacji.

UWAGA!

Dowody wpłaty przesyłane co miesiąc od 1 do 25 danego miesiąca za miesiąc poprzedni z dopiskiem : czesne lub wyżywienie, nazwisko i imię dziecka oraz za jaki miesiąc wpłata.

Dowody wpłaty za każdy miesiąc trwania umowy dodajemy do zaakceptowanego wniosku w historii wniosków.

## 5. Wczasy pod gruszą.

Podaj datę rozpoczęcia i zakończenia wczasów. System obliczy ilośc dni.
Dodaj pliki wymagane przy wniosku:

 Wniosek podpisany przez przełożonego z wypełnionymi dniami urlopu wypoczynkowego i dniami kalendarzowymi.

 - lub zrzut Hrapki – dane konieczne : imię i nazwisko , nazwisko osoby zatwierdzającej urlop, dokładne ilości dni urlopu wypoczynkowego i kalendarzowego.

 - lub zaświadczenie na potrzeby ZFŚS – wypoczynek urlopowy pracowników ( Dokument kadrowy wygenerowany z systemu PH1).

3. Zanzacz oświadczenie o odpowiedzialności karnej.

4. Prześlij wniosek do akceptacji.

UWAGA!

Wniosek o wczasy pod gruszą można składać najweśniej 14 dni przed rozpoczęciem urlopu oraz do końca roku po jego zakończeniu.

Termin wczasów pod gruszą nie może pokrywać się z terminem wcześniej wybranych wycieczek czy rajdów.

## 6. Pożyczki

#### 1. Podaj osobę lub firmę która posiada tytuł prawny lokalu.

- 2. Podaj wnioskowaną kwotę pożyczki.
- 3. Podaj wnioskowaną liczbę rat.
- 4. Wybierz cel pożyczki pożyczki.
- 5. Dodaj pliki wymagane przy wniosku (umowę, akt notarialny itp).
- 6. Zanzacz oświadczenie o odpowiedzialności karnej.
- 7. Prześlij wniosek do akceptacji.

UWAGA!

Wymagane załączniki:

- Pożyczki remontowe – brak załączników

 Pożyczki losowe – wymagane załączniki o zdarzeniu : protokoły z Policji, zaświadczenia z Gminy.

 Pożyczki na zakup lub budowę - wymagane załączniki : akt notarialny lub decyzja lub umowa przedwstępna oraz zawsze oświadczenie o nie posiadaniu mieszkania lub domu na własność obecnie oraz w przeszłości.

## 7. Świadczenia turystyczno-rekreacyjne

- 1. Wybierz rodzaj świadczenia.
  - turnus turystyczno-rekreacyjny
  - zajęcia rekreacyjne
  - 2. Wybierz miasto.
  - 3. Wybierz konkretne świadczenie przypisane do danej miejscowości.
  - 4. Wybierz charakter pracy.
  - praca w szczególnych warunkach
  - ukończony 50 rok życia
  - orzeczenie o niepełnosprawności: uzupęłnij pole: "Stopień niepełnosprawności"
  - 5. Dodaj pliki wymagane przy wniosku (wniosek, zaświadczenie itp).
  - 6. Wybierz formę płatności świadczenia.
  - 7. Zanzacz oświadczenie o odpowiedzialności karnej.
  - 8. Prześlij wniosek do akceptacji.

UWAGA!

Wymagane załączniki:

- Wniosek podpisany przez przełożonego z wypełnionymi dniami urlopu wypoczynkowego i dniami kalendarzowymi.

 - lub potwierdzenie urlopu wygenerowane przez pracownika z HRapki lub zaświadczenie wygenerowane przez operatora czasu pracy z SAP HR 1021/HR(transakcja ZHR\_GRUSZA\_ZASW)

 - lub zaświadczenie na potrzeby ZFŚS – wypoczynek urlopowy pracowników ( Dokument kadrowy wygenerowany z systemu PH1).

Dołączyć "pasek z wypłaty" z potwierdzeniem uprawnienia lub zaświadczenie w

przypadku, gdy na załączonym dokumencie dot. dochodów nie ma takiej informacji.

## 8. Wycieczki krajowe, zagraniczne, rajdy.

#### 1. Wybierz miejscowość.

- 2. Wybierz wycieczkę przypisaną do danej miejscowości.
- 3. Wybierz osoby biorące udział w wycieczce.
- 4. Wybierz formę płatności świadczenie.
- 5. Zanzacz oświadczenie o odpowiedzialności karnej.
- 6. Prześlij wniosek do akceptacji.

UWAGA!

Termin wycieczki nie może pokrywać się z terminem wcześniej wybranych wycieczek czy rajdów oraz wczasów pod gruszą.

## 9. Wypoczynek dzieci

1. Wybierz dziecko.

2. Wybierz rodzaj wypoczynku. Jeżeli zostały wybrane kolonie, obozy, zimowiska - podaj konto organizatora.

- 3. Wybierz organizatora.
- 4. Podaj miasto w który odbywa się wypoczynek dziecka.
- 5. Podaj termin rozpoczęcia i zakonczenia wypoczynku.
- 6. Podaj koszt wypoczynku.
- 7. Dodaj załączniki jeżeli istnieje taka konieczność.
- 8. Zanzacz oświadczenie o odpowiedzialności karnej

Dodatkowe objaśnienia:

1. Kolonie, obozy, zimowiska :

Przelew na konto organizatora :

- zaświadczenie lub umowa od organizatora z danymi

- imię i nazwisko rodzica i dziecka, miejscowość, data wypoczynku, koszt

poniesiony przez rodziców, konto na które będzie dokonany przelew

dofinansowania. Po odbytym wypoczynku do 30 dni potwierdzenie pobytu dziecka na wypoczynku oraz numer zgłoszenia do kuratorium.

Refundacja - po zakończonym wypoczynku dziecka

- faktura lub zaświadczenie od organizatora z danymi - imię i nazwisko rodzica i dziecka, miejscowość, data wypoczynku, koszt poniesiony przez rodziców, oraz numer zgłoszenia do kuratorium.

Gdy faktura wystawiona jest z datą w trakcie wypoczynku dodatkowo

potwierdzenie po powrocie od organizatora o pobycie dziecka na wypoczynku. 2. Zielona szkoła :

- zaświadczenie ze szkoły po powrocie dziecka z wypoczynku z podpisem dyrektora szkoły oraz danymi

 imię i nazwisko rodzica i dziecka, miejscowość, data wypoczynku, koszt poniesiony przez rodziców. Na zaświadczeniu musi być adnotacja, że wypoczynek to zielona szkoła.

Przy przedstawianiu faktury - musi być ona potwierdzona przez szkołę , że dziecko odbyło wypoczynek.

3. Turnus Rehabilitacyjny :

- zaświadczenie lub umowa od organizatora z danymi – imię i nazwisko dziecka,

opiekuna, miejscowość, data wypoczynku, konto do przelewu,

- skierowanie wniosek na turnus od lekarza,
- zaświadczenie z MOPS o dofinansowaniu z PFRON
- Po odbytym wypoczynku do 30 dni potwierdzenie pobytu dziecka na wypoczynku.

#### 10. Zapomogi

- 1. Prosze uzasadnić wniosek o zapomogę.
- 2. Dodaj pliki wymagane przy wniosku (umowę, akt notarialny itp).
- 3. Wybierz formę wypłaty zapomogi. Jeżeli zapomoga ma być wypłacona na inne
- konto niż konto Świadczeniobiorcy, wybierz opcję "Inny nr konta" i podaj jego numer.
- 4. Zanzacz oświadczenie o odpowiedzialności karnej.
- 5. Prześlij wniosek do akceptacji.

UWAGA!

Wymagane załączniki:

- Zaświadczenie lekarskie.
- Kserokopia kart informacyjnych z br.
- Faktury za leczenie (Emeryci z 3 ostatnich miesięcy).